## **UNOFFICIAL TRANSCRIPT REQUEST PROCEDURE**

| SAP Home -                                                                                      |                                    |                                |                               |                                      |                                |                              |                                                |  |  |  |  |  |  |
|-------------------------------------------------------------------------------------------------|------------------------------------|--------------------------------|-------------------------------|--------------------------------------|--------------------------------|------------------------------|------------------------------------------------|--|--|--|--|--|--|
| Applicant Supervisor Agreement Student Advisors Course Director Professor / Instructor Students |                                    |                                |                               |                                      |                                |                              |                                                |  |  |  |  |  |  |
| Course Information                                                                              |                                    |                                |                               |                                      |                                |                              |                                                |  |  |  |  |  |  |
| Students                                                                                        |                                    |                                |                               |                                      |                                |                              |                                                |  |  |  |  |  |  |
| My Grades<br>Final Course Grades                                                                | Book Courses<br>Enroll for Courses | Upload Documents               | Course Catalog<br>Study Guide | Search for Courses<br>Course Catalog | Print Documents                | My Courses<br>Booked Modules | My<br>Correspondence<br>System Communicat      |  |  |  |  |  |  |
| a≊ 0.00<br>Overall Average                                                                      | 品                                  | <u>↑</u>                       | Course Information            | Q<br>Non Program Related             | ٢                              | Courses                      |                                                |  |  |  |  |  |  |
| My Refunds                                                                                      | My Graduation<br>Requirements      | My Schedule<br>Course Schedule | My Personal Details           | My Requests<br>Submit a Request      | View/Change<br>Specializations | My Account<br>Balance        | My Favourite<br>Modules<br><sup>Wishlist</sup> |  |  |  |  |  |  |
| ſ                                                                                               | Credits                            | 😇 6<br>Events Today            | 22                            | Open Requests                        |                                | 0.00                         | ★ 1<br>Courses                                 |  |  |  |  |  |  |

1. From your SIS/SAP Dashboard, select the *Print Documents* tile

2. From the *Download* column, select the download arrow for the Program of Study you wish to receive a transcript

| SAP My Documents - |               |                  |          |                                        |                     |                 |   |  |  |  |  |
|--------------------|---------------|------------------|----------|----------------------------------------|---------------------|-----------------|---|--|--|--|--|
|                    | <             |                  |          | Documents                              |                     |                 |   |  |  |  |  |
|                    | Search        |                  |          |                                        |                     | Q               |   |  |  |  |  |
|                    | Documents (3) |                  |          |                                        |                     | ↑↓ 7 [=]        | ] |  |  |  |  |
|                    | Download      | Document type    | Language | Program of study                       | Academic year       | Academic period |   |  |  |  |  |
|                    | <u> </u>      | AU - Transcripts | English  | SMS BUILDER Level 1                    | Academic Year 23/24 | Fiscal Year     |   |  |  |  |  |
|                    | <u> </u>      | AU - Transcripts | English  | SMS PAVER Level 1                      | Academic Year 23/24 | Fiscal Year     |   |  |  |  |  |
|                    | <u> </u>      | AU - Transcripts | English  | Advanced Control Systems Cybersecurity | Academic Year 23/24 | Fiscal Year     |   |  |  |  |  |

3. Download, Save and Open the PDF

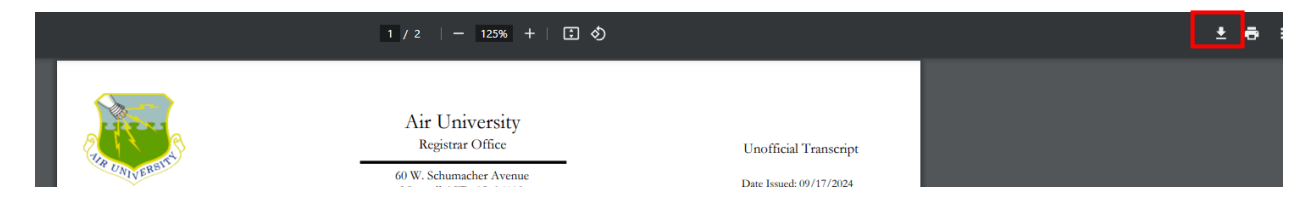